## WF501 Quick Setup Use Manual V1.2

## Steps how to run the device easily.

**Note:** The configuration software version in the following pictures is only for display, and the actual version will be updated and uploaded to our website from time to time: http://d.tzonedigital.com/

## **Step1**: Download the configure software of WF501 from TZONE website:

http://d.tzonedigital.com/Download.aspx?Type=WF501

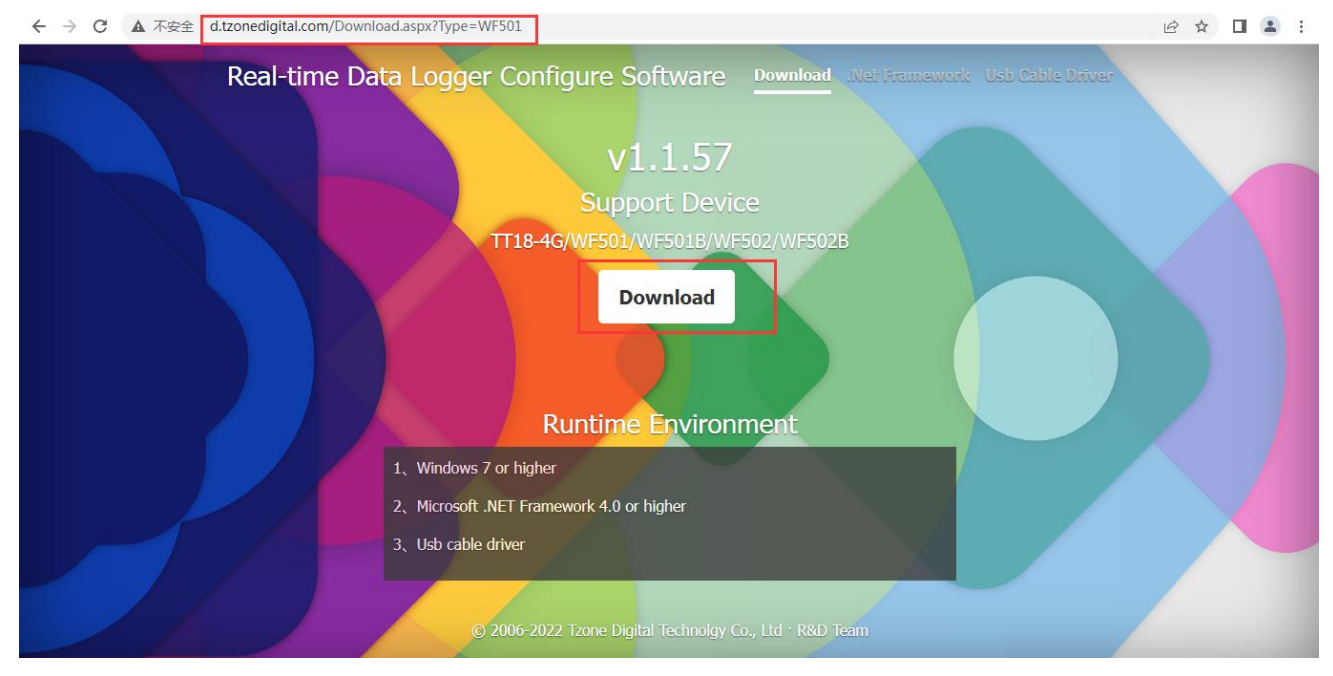

**Step2:** Turn on the device (Press and hold the power button for 3 seconds, then the green light keeps on and LCD screen displays, which indicates the device has been turned on successfully,)

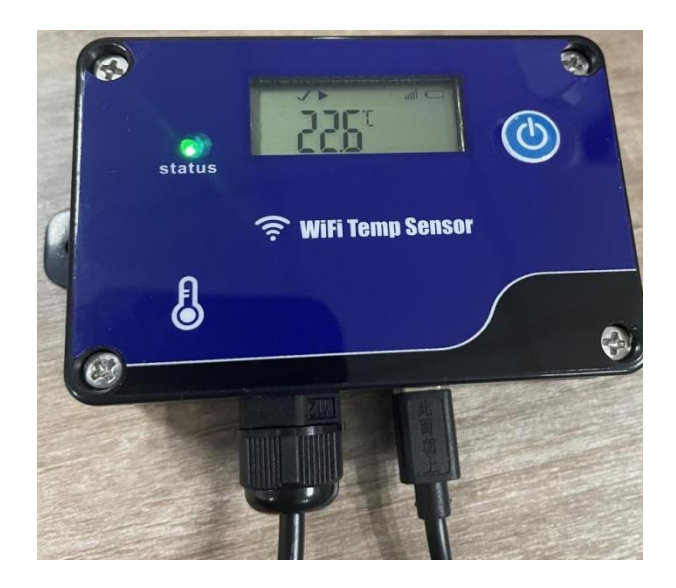

Step3: Connect the device to the computer by USB cable and click "Read" to read the device

information (if the device cannot be read, please reconnect the USB cable.)

Input the account and password of local WiFi in the "Network Setting" column -- click "Save" to save the configuration.

| Real-time Data Logger Configure Software v1.1.5 | 2022/10/25 17:32:41               |                                   |
|-------------------------------------------------|-----------------------------------|-----------------------------------|
| Read Save DFU About                             |                                   |                                   |
| Basic Information                               |                                   | n                                 |
| ID: 500122000000270                             | Device Time :                     | 2022/10/25 17:32:23               |
| Network Setting                                 |                                   |                                   |
| WiFi Name : FAST_4298D8                         |                                   |                                   |
| Password TZONE20151010                          |                                   |                                   |
|                                                 |                                   |                                   |
|                                                 |                                   |                                   |
| Status Setting                                  |                                   |                                   |
| Data Upload/Storage Interval : 1 mir            | [1 ~ 60] minutes                  |                                   |
| Temperature Unit Setting                        |                                   |                                   |
| Temperature Unit : 💿 °C 🔘 °F                    |                                   |                                   |
| Temp & RH alarm setting                         |                                   |                                   |
| High temperature threshold : 125                | ℃ Low temperature threshold : -40 | ℃ Temp & RH alarm data interval : |
|                                                 |                                   | 1 min                             |
| Enable the buzzer :                             |                                   |                                   |
| Server Connection Setting                       |                                   |                                   |
| IP/Domain : t-gateway.tzonedigital.cn           | Port : 54929 [1 ~ 65535] TCI      | P/UDP : TCP -                     |
| Calibration Setting                             |                                   |                                   |
| Tamparatiura · 0 % [_5 ~ 5]%                    |                                   |                                   |
| Hardware : WF501_ESP12F_Standard_1.10           |                                   |                                   |

**Step4:** After configuring WiFi, close the configuration software to exit the configuration mode

| 💊 Real-time Data Lo | gger Confi <mark>gu</mark> re Software v1.1 | 57 2022/10/25 17:33:57 | 7                      |                                   |
|---------------------|---------------------------------------------|------------------------|------------------------|-----------------------------------|
| <u>↓</u> [ [        | 9 0 6                                       |                        |                        | 1                                 |
|                     |                                             |                        |                        | 1                                 |
| Basic Information   | re-                                         |                        |                        |                                   |
| ID :                | 500122000000270                             |                        | Device                 | Time : 2022/10/25 17:32:23        |
| Network Setting     |                                             |                        |                        |                                   |
| WiFi Name :         | FAST_4298D8                                 |                        |                        |                                   |
| Password :          | TZONE20151010                               |                        |                        |                                   |
|                     |                                             |                        |                        |                                   |
| Status Setting      |                                             |                        |                        |                                   |
|                     |                                             |                        |                        |                                   |
| Data Upload/Sto     | rage Interval : 1 n                         | in [1 ~ 60] minutes    |                        |                                   |
| Temperature Unit    | Setting                                     |                        |                        |                                   |
| Temperature Un      | it: @ ℃ 〇                                   | F                      |                        |                                   |
| Temp & RH alarm     | setting                                     |                        |                        |                                   |
| High temperatur     | e threshold : 125                           | ℃ Low tempe            | rature threshold : -40 | ℃ Temp & RH alarm data interval : |
|                     |                                             |                        |                        | 1 min                             |
| Enable the buzze    | er:                                         |                        |                        |                                   |
| Server Connection   | n Setting                                   |                        |                        |                                   |
| IP/Domain :         | t-gateway.tzonedigital.cn                   | Port :                 | 54929 [1 ~ 65535]      | TCP/UDP : TCP •                   |
| Calibration Settin  | g                                           |                        |                        |                                   |
| Tamnaratura ·       | 0 v r_5 ~ 519                               |                        |                        |                                   |
| Hardware : W        | /F501 ESP12F Standard 1.10                  |                        |                        |                                   |

**Step5:** Install the device at the temperature monitoring site and connect the power source through USB cable and adapter.

**Step6:** Register an account on the TZONE cloud platform.

TZONE cloud platform Address: <a href="http://cloud.tzonedigital.com/">http://cloud.tzonedigital.com/</a>

|    |                        | Cloud Platform                                         | 2 |
|----|------------------------|--------------------------------------------------------|---|
|    | Public Device User Log | gin                                                    |   |
| GE |                        | Username<br>Username/Email/Tel<br>Password<br>Password |   |
|    |                        | Login Forget Password? Sign Up. New Account            |   |

| → C |                                                         | 07 | S | . @ ☆ | 1 |
|-----|---------------------------------------------------------|----|---|-------|---|
|     | Cloud Platform                                          |    |   |       |   |
|     | Register<br>Already have an account? Log in<br>UserName |    |   |       |   |
|     | E-mail<br>example@user.com                              |    |   |       |   |
|     | Tel<br>086-01234567891                                  |    |   |       |   |
|     | Password                                                |    |   |       |   |
|     | Enter Password 🗞                                        |    |   |       |   |
|     | Verification Code                                       |    |   |       |   |
|     | n+27                                                    |    |   |       |   |
|     | 0. Parista                                              |    |   |       |   |
|     | × Register                                              |    |   |       |   |

**Step7:** After registering an account, add the device IMEI to the account.

| ← → C 🔒 cloud.tzonedigital.cn/Console/Hardware/Device 🔯 Q 🖻 ☆ 🔲 🎩 : |          |                |                 |             |              |                        |                        |           |      | :   |   |                      |  |
|---------------------------------------------------------------------|----------|----------------|-----------------|-------------|--------------|------------------------|------------------------|-----------|------|-----|---|----------------------|--|
| Cloud<br>Platform                                                   |          |                |                 |             |              |                        |                        | Ą         | ð    |     | 8 | tf950809<br>Standard |  |
| Overview                                                            | Device   |                |                 |             |              |                        |                        |           |      |     |   |                      |  |
| Real-time<br>Monitoring                                             | Keywords |                |                 |             |              |                        |                        |           |      |     |   |                      |  |
| Device Management                                                   | Device   | Name/Device ID |                 |             | Q Query      |                        |                        |           |      |     |   |                      |  |
| n Report                                                            | <b>#</b> | Device Name    | Device ID       | Model       | Group        | CreateTime             | Expiration             | Condition | Oper | ate |   |                      |  |
| MESSAGE CENTER                                                      | -1       | TT19           | 190023000000001 | TT19        | Default      | 2023/06/09<br>14:16:55 | 2023/09/07<br>14:16:55 | Online    | G    | Ø   | • |                      |  |
| 🛕 Alarm Message                                                     |          | Id Dol         | oto             |             |              |                        |                        |           |      |     |   |                      |  |
| 뜘 Exception<br>Information                                          | 1        |                |                 |             |              |                        |                        |           |      |     | < | 1 >                  |  |
| Notification Message                                                | -/       |                |                 |             |              |                        |                        |           |      |     |   |                      |  |
| ACCOUNTS AND SETTINGS                                               |          |                |                 |             |              |                        |                        |           |      |     |   |                      |  |
| Alarm Settings                                                      |          |                |                 |             |              |                        |                        |           |      |     |   |                      |  |
| Service <                                                           |          |                |                 |             |              |                        |                        |           |      |     |   |                      |  |
| Account ID <                                                        |          |                |                 |             |              |                        |                        |           |      |     |   |                      |  |
| & Personalized <                                                    |          |                |                 | Copyright C | 2023 Tzone D | igital Technolo        | gy Co., Ltd            |           |      |     |   |                      |  |

Add × Device Address: \* Device Name: WF501 Shi Min Zhong Xin C Qu Fuzhong 3rd Rd, \* Device ID: (+) Road Neighb 500122000000271 Nanwan St Da 1 Taoyuan end ssol Hutongdao Pengkenglo eighborhood \* Group: \$3111 Default V Luohu District Futiar Remark: District North District © 2023 Microsoft Corporation - G9(2021)1731, © Terms 2023 Navinto, © 2023 Microsoft Corporation Mi Pak Nai Note: Drag the blue marker on the map to Cancel Save  $\leftarrow$   $\rightarrow$  C ( a cloud.tzonedigital.cn/Console/Hardware/Device 🛯 Q 🖻 🛧 🔲 😩 Cloud Platform 🖉 🤠 🟳 tf950809 Standard Overview Device A > Device Real-time Monitoring Keywords: Device Name/Device ID Device Management rfh Report Group **#** Device Name Device ID Model CreateTime Expiration Condition Operate Alarm Settings 2023/08/28 2023/11/26 15:09:45 15:09:45 1 WF502B 502000000000002 WF502B Default Online 2023/08/28 2023/11/26 14:32:04 14:32:04 WF501 0 Ø 🗎 🗉 2 500122000000271 WF501 Default Online 2023/08/28 2023/11/26 14:31:47 14:31:47 3 WF501 500122000000270 WF501 1 Online 🗃 Service 2023/08/22 2023/11/20 15:56:32 15:56:32 4 WF502B 502000000000001 WF502B 1 Online 0 Ø 🖻 E Account ID 2023/08/09 2023/11/07 09:44:22 09:44:22 0 🗹 🔂 🗉 & Personalized 5 TT18-4G-M 180320230309001 TT18-4G-M 1 Offline 2023/08/03 2023/11/01 12:26:09 12:26:09 🐼 System < 6 TT19 19002300000002 TT19 Default Offline Copyright © 2023 Tzone Digital Technology Co., Ltd

Step8: Query data.

Query method 1:

|                         | oud.tzonec | ligital.cn/Console/Realtime |                      |                                |                      |     | B <sub>E</sub> ∈ | l 🖻 🖈 🔲 😩 : |
|-------------------------|------------|-----------------------------|----------------------|--------------------------------|----------------------|-----|------------------|-------------|
| Cloud Platform          |            |                             | A 🖞                  | 5                              | tf950809<br>Standard |     |                  |             |
| Overview                |            | Real-time Monitoring        | 💧 🖒 Real-time Monito | oring                          |                      |     |                  |             |
| Real-time<br>Monitoring |            |                             | Real-time            | Monitoring                     |                      | Gro | oup              |             |
| Device Manage           | ement      | -                           |                      |                                |                      | >   | All              | _           |
| 🚹 Report                |            | WF502B<br>50200000000002    | <b>min</b> 3.56V/80% | WF501<br>500122000000271       | <b>4.16V/100%</b>    | 2   | 1                |             |
| Alarm Settings          |            | Temperature                 | 28.2℃                | Temperature                    | 24.5℃                |     |                  |             |
|                         | er K       | Humidity                    | 74%                  | Humidity                       | (1977)<br>(1977)     |     |                  |             |
|                         |            | Light                       |                      | Light                          |                      |     |                  |             |
| ACCOUNTS AND SETTING    | S          | Vibration                   | (22)                 | Vibration                      |                      |     |                  |             |
| Service                 | <          | RSSI                        |                      | RSSI                           |                      |     |                  |             |
| ዳ Account ID            | <          | 2023/08/30 04:04:40         | → View Details       | 2023/08/30 15:27:12            | → View Details       |     |                  |             |
| & Personalized          | <          |                             |                      |                                |                      |     |                  |             |
| 😥 System                | <          | WF501<br>500122000000270    | 4.22V/100%           | WF502B<br>50200000000001       | <b>11</b> 3.5V/60%   |     |                  |             |
|                         |            | Temperature                 | 25.2℃                | Temperature                    | 30.7℃                |     |                  |             |
|                         |            |                             | Co                   | pyright © 2023 Tzone Digital T | echnology Co., Ltd   |     |                  |             |

## Query method 2:

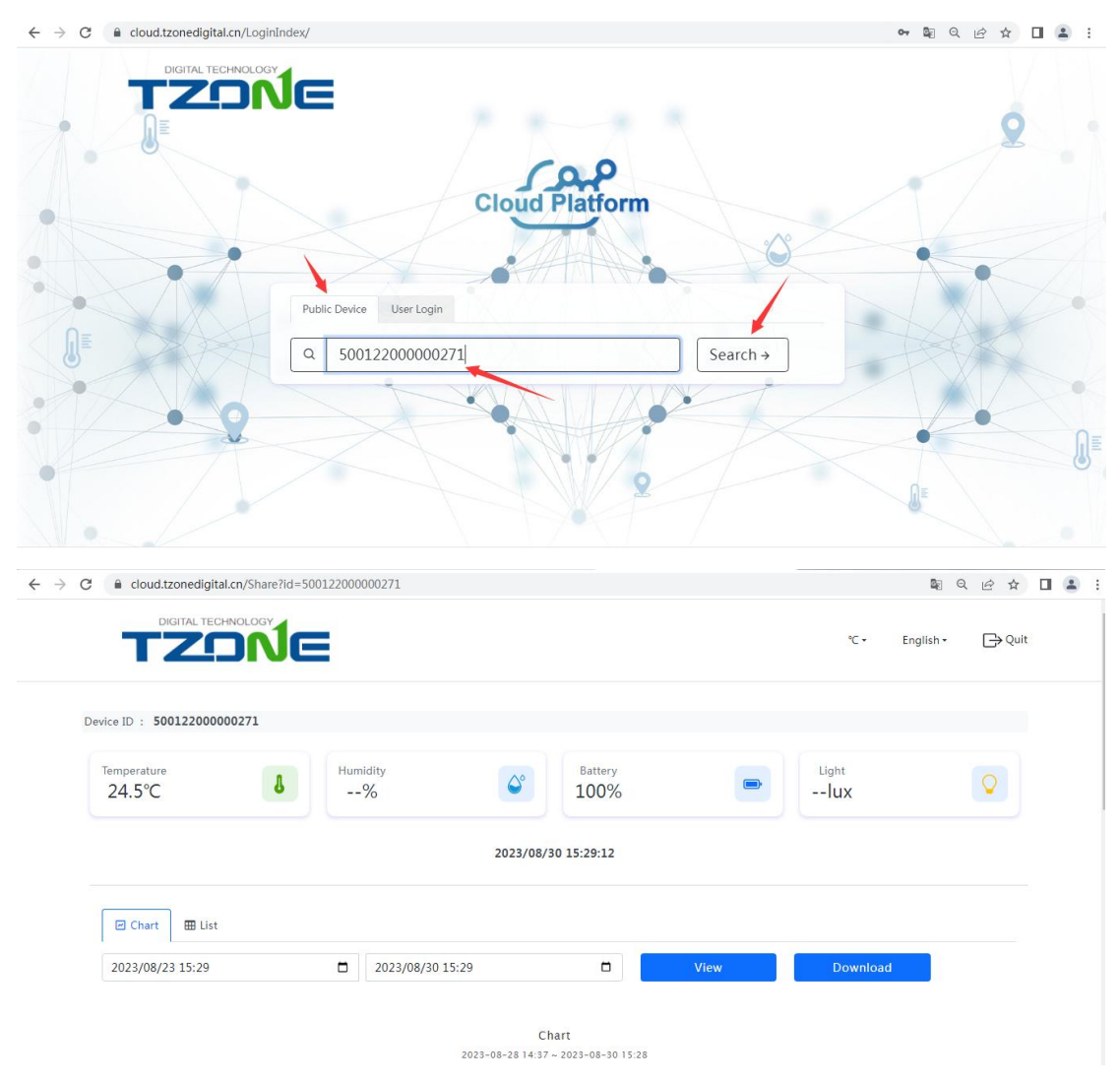

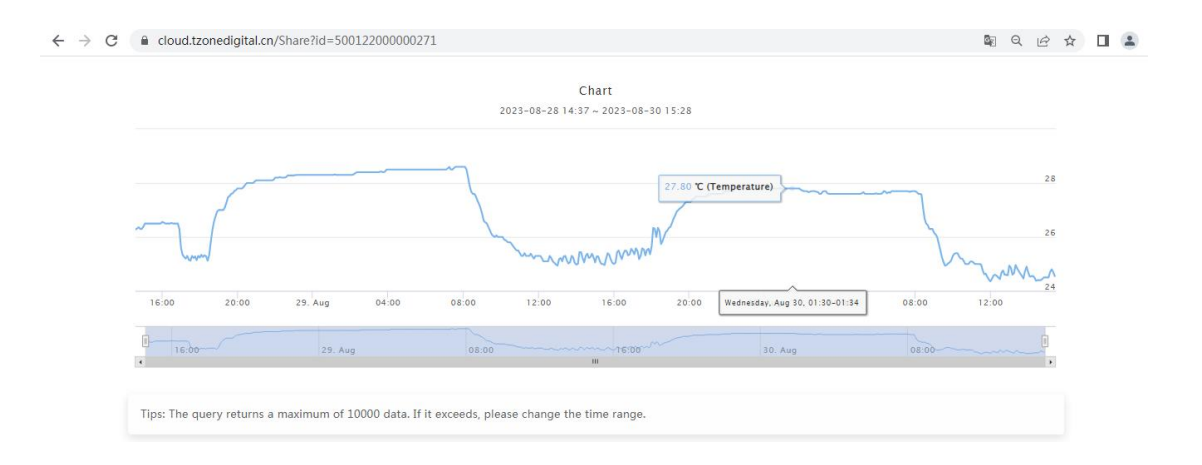